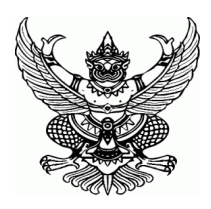

ประกาศมหาวิทยาลัยราชภัฏศรีสะเกษ เรื่อง กำหนดการและขั้นตอนการกู้ยืมเงินกองทุนเงินให้กู้ยืมเพื่อการศึกษาแบบดิจิทัล Digital Student Loan Fund System (DSL) ปีการศึกษา 2566

ตามที่มหาวิทยาลัยราชภัฏศรีสะเกษ ได้ดำเนินการกู้ยืมเงินกองทุนเงินให้กู้ยืมเพื่อการศึกษา สำหรับนักศึกษาที่ประสงค์ ขอกู้ยืมเงินกองทุนเงินให้กู้ยืมเพื่อการศึกษา ปีการศึกษา 2566 แบ่งลักษณะการกู้ยืมออกเป็น 4 ลักษณะ ประกอบด้วย

ลักษณะที่ 1 ขาดแคลนทุนทรัพย์

ลักษณะที่ 2 ศึกษาในสาขาที่เป็นความต<sup>้</sup>องการหลัก ซึ่งมีความชัดเจนของการผลิตกำลังคนและมีความจำเป็น ต่อการพัฒนาประเทศ

ลักษณะที่ 3 ศึกษาในสาขาวิชาขาดแคลนหรือที่กองทุนมุ่งส่งเสริมเป็นพิเศษ

ลักษณะที่ 4 เรียนดีเพื่อสร้างความเป็นเลิศ

เพื่อให้การดำเนินงานกองทุนเงินให้กู้ยืมเพื่อการศึกษา ของมหาวิทยาลัยราชภัฏศรีสะเกษเป็นไปด้วยความเรียบร้อย และมีประสิทธิภาพ อธิการบดีอาศัยอำนาจตามความในมาตรา 31 แห่งพระราชบัญญัติมหาวิทยาลัยราชภัฏ พ.ศ. 2547 มหาวิทยาลัย ราชภัฏศรีสะเกษ จึงขอแจ้งรายละเอียดการกู้ยืมเงิน กำหนดการและขั้นตอนการกู้ยืมเงินกองทุนเงินให้กู้ยืมเพื่อการศึกษาแบบดิจิทัล Digital Student Loan Fund System (DSL) ดังนี้

## สำหรับผู้กู้ยืมรายเก่าต่อเนื่องเลื่อนชั้น ชั้นปีที่ 2-5 (รหัสนักศึกษา 62-65)

| ภาคเรียนที่ 1 ปีการศึกษา 2566 |                                                                      |                                                           |
|-------------------------------|----------------------------------------------------------------------|-----------------------------------------------------------|
| กำหนดเวลา                     | ขั้นตอน                                                              | สถานที่                                                   |
| 16 มกราคม –                   | ขั้นตอนที่ 1 การเตรียมการให้กู้ยืม                                   | ดาวน์โหลดแบบฟอร์ม Platform Google Forms                   |
| 15 กุมภาพันธ์ 66              | 1.ผู้กู้ยืมเตรียมความพร <sup>้</sup> อมและดำเนินการดังนี้            | <u>https://drive.google.com/drive/recent หรือ</u> QR Code |
|                               | 1.1 ผู้กู้ยืม เตรียมความพร้อมในการกู้ยืมเงินกองทุน                   | ฝ่ายทุนการศึกษาและแนะแนว                                  |
|                               | และจัดเตรียมเอกสารหลักฐานประกอบที่ถูกต้อง ครบถ้วน                    | หรือ Facebook ฝ <sup>่</sup> ายทุนการศึกษาและแนะแนว       |
|                               | เพื่อนำส <sup>ุ่</sup> งตามที่กำหนด                                  |                                                           |
|                               | 1.2 นำส <sup>ุ่</sup> งเอกสารหลักฐานประกอบ (ฉบับจริง) และ            |                                                           |
|                               | 1.3 สแกนเอกสารเป็นไฟล์ PDF ตั้งชื่อไฟล์รหัสนักศึกษา                  | ฝ่ายทุนการศึกษาและแนะแนว                                  |
|                               | ชื่อสกุล เช่น 6412721206 ขยัน รักเรียน.PDF                           | Platform Microsoft 365                                    |
| 18 – 19                       | ประชุมเตรียมความพร้อมและแนะแนวทางการกู้ยืม กยศ.                      | ระบบออนไลน์โปรแกรม Zoom                                   |
| มกราคม 66                     | ปีการศึกษา 2566 สำหรับนักศึกษา รหัส 62 – 65                          | ณ ห้องสมาคมศิษย์เก่า ชั้น 2 อาคารงานพัฒนา                 |
|                               |                                                                      | นักศึกษา ทองคูณ หงส์พันธุ์                                |
| 1 เมษายน 66                   | <ol> <li>2.มหาวิทยาลัย บันทึกปฏิทินการศึกษา ค่าใช้จ่ายตาม</li> </ol> | ระบบ DSL สำหรับสถานศึกษา                                  |
| เป็นต้นไป                     | หลักสูตร และรายงานสถานภาพการศึกษาของผู้กู้ยืมเงิน                    |                                                           |

| 1 เมษายน –            | <b>3.ผู้กู้ยืม</b> ลงทะเบียนขอรหัสเข้าใช้งาน กยศ. Connect /                                                                                                    | ระบบ DSL สำหรับผู้กู้ยืม                                                                                                    |
|-----------------------|----------------------------------------------------------------------------------------------------|----------------------------------------------------------------------------------------------------|
| 15 พฤษภาคม 66         | ระบบกองทุนเงินให้กู้ยืมเพื่อการศึกษาแบบดิจิทัล (DSL)                                                                                                    | ผ่านช่องทาง Mobile Application "กยศ. Connect"                                                                                                    |
|                       |                                                                                                    | ได้ทั้งระบบปฏิบัติการ iOS และ Android หรือ ผ่านทาง                                                                                                    |
|                       |                                                                                                    | เว็บไซต์ <u>https://wsa.dsl.studentloan.or.th</u>                                                                                                    |
| 1 เมษายน -            | ขั้นตอนที่ 2 การรายงานสถานภาพการศึกษา                                                                                                    | ฝ่ายทุนการศึกษาและแนะแนว                                                                                                    |
| 31 พฤษภาคม 66         | <b>4.มหาวิทยาลัย</b> รายงานสถานภาพการเป็นนักศึกษา                                                                                                    |                                                                                                    |
|                       | รายบุคคลและบันทึกค่าใช้จ่ายตามจริงของผู้กู้ยืม                                                                                                    |                                                                                                    |
| 1 – 15                | ขั้นตอนที่ 3 การยื่นคำขอกู้ยืม                                                                                                    | ระบบ DSL สำหรับผู้กู้ยืม                                                                                                    |
| พฤษภาคม 66            | ้<br>5.ผ <b>้ก้ยืม</b> ยื่นแบบยืนยันการเบิกเงินก้ยืม และบันทึกจำนวนเงิน                                                                                                    | ผ่านช่องทาง Mobile Application "กยศ. Connect"                                                                                                    |
| I                     | และยืนยันยอดการเบิกเงินก <sup>ู้</sup> ยืมในระบบ LOS                                                                                                    | ได้ทั้งระบบปฏิบัติการ iOS และ Android หรือ ผ่านทาง                                                                                                    |
|                       | <b>เมน · เบิกเงินก้ยืม</b> > กดงไมเบิกเงินก้ยืม > ใส่เครื่องหมาย                                                                                                    | เว็บไซต์ <u>https://wsa.dsl.studentloan.or.th</u>                                                                                                    |
|                       | ถกที่ค่าเล่าเรียบและหรือค่าครองชีพ (กรณีรายได้ครอบครัก                                                                                                    |                                                                                                    |
|                       | ง (การสายสาย)<br>ไม่เกิม 360 000 บาท/ปี) < ผู้ก็ยืมตราจสุดบุตาามกกต้อง <                                                                                                    |                                                                                                    |
|                       | ถึงแห่ง 000,000 b (พ.b) > ผู้ปู่องหลัง<br>กดงไม่ กัดไป < กดงไม่กลังเหม่าหลัก                                                                                                    |                                                                                                    |
| ตามที่กองทน           | ทันตอนที่ A การจบมัติดำขอกขี้ยืม                                                                                                    | ระบบ DSI สำหรับผู้กู้ศืม                                                                                                    |
| กำหนด                 | 6 กลาหม พิลารณาลาเม็ติดำตอว์ยื่นและแล้งผลให้ผู้วัยเ                                                                                                    | หรือ ผ่านช่องทาง Mobile Application"กยุศ Connect"                                                                                                    |
| 11 1717071            | 0.11ยาทุต ทา 13เห เปลุสทศ 10ปฏยสและแจงพละเทพูกูยส                                                                                                    | ได้ทั้งระบบปฏิบัติการ iOS และ Android หรือ ผ่านทาง                                                                                                    |
|                       |                                                                                                    | เว็บไซต์ https://wsg.dsl.studentlogn.or.th                                                                                                    |
|                       |                                                                                                    |                                                                                                    |
|                       | ม เวลงเท.เพรกิรกิ.เมื่อษณฑฑฑรม เวลงเท.เตบบ                                                                                                    | อหอหแบรเกแขหมือห                                                                                                    |
|                       | ~~~~~~~~~~~~~~~~~~~~~~~~~~~~~~~~~~~~~~                                                                                                    | 2 2 2 2 2 2 2 2 2 2 2 2 2 2 2 2 2 2 2                                                                                                    |
|                       | ขั้นตอนที่ 5 การจัดทำสัญญากู <sup>้</sup> ยืมเงิน                                                                                                    | สัญญากู้ยืมเงินทำครั้งเดียว                                                                                                    |
|                       | ขั้นตอนที่ 5 การจัดทำสัญญากู้ยืมเงิน<br>ผู้กู้ยืมรายเก่าเลื่อนชั้น ไม่ต้องทำ                                                                                                    | สัญญากู้ยืมเงินทำครั้งเดียว<br>แบบบยืนยันการเบิกเงินกู <sup>้</sup> ยืมทำทุกภาคการศึกษา                                                                                                    |
| 16 - 31               | ขั้นตอนที่ 5 การจัดทำสัญญากู้ยืมเงิน<br>ผู้กู้ยืมรายเก่าเลื่อนชั้น ไม่ต้องทำ<br>ขั้นตอนที่ 6 การเบิกเงินกู้ยืมและลงนามแบบยืนยัน                                                                                                    | สัญญากู้ยืมเงินทำครั้งเดียว<br>แบบบยืนยันการเบิกเงินกู้ยืมทำทุกภาคการศึกษา                                                                                                    |
| 16 - 31<br>พฤษภาคม 66 | ขั้นตอนที่ 5 การจัดทำสัญญากู้ยืมเงิน<br>ผู้กู้ยืมรายเก่าเลื่อนชั้น ไม่ต้องทำ<br>ขั้นตอนที่ 6 การเบิกเงินกู้ยืมและลงนามแบบยืนยัน<br>8.ผู้กู้ยืม ลงนามแบบยืนยันการเบิกเงินกู้ยืมและแนบเอกสาร                                                                                                    | สัญญากู้ยืมเงินทำครั้งเดียว<br>แบบบยืนยันการเบิกเงินกู้ยืมทำทุกภาคการศึกษา<br>ระบบ DSL สำหรับผู้กู้ยืม                                                                                                    |
| 16 - 31<br>พฤษภาคม 66 | ขั้นตอนที่ 5 การจัดทำสัญญากู้ยืมเงิน<br>ผู้กู้ยืมรายเก่าเลื่อนชั้น ไม่ต้องทำ<br>ขั้นตอนที่ 6 การเบิกเงินกู้ยืมและลงนามแบบยืนยัน<br>8.ผู้กู้ยืม ลงนามแบบยืนยันการเบิกเงินกู้ยืมและแนบเอกสาร<br>ประกอบจำนวนอย่างละ 2 ฉบับ                                                                                                    | สัญญากู้ยืมเงินทำครั้งเดียว<br>แบบบยืนยันการเบิกเงินกู้ยืมทำทุกภาคการศึกษา<br>ระบบ DSL สำหรับผู้กู้ยืม                                                                                                    |
| 16 - 31<br>พฤษภาคม 66 | ขั้นตอนที่ 5 การจัดทำสัญญากู้ยืมเงิน<br>ผู้กู้ยืมรายเก่าเสื่อนชั้น ไม่ต้องทำ<br>ขั้นตอนที่ 6 การเบิกเงินกู้ยืมและลงนามแบบยืนยัน<br>8.ผู้กู้ยืม ลงนามแบบยืนยันการเบิกเงินกู้ยืมและแนบเอกสาร<br>ประกอบจำนวนอย่างละ 2 ฉบับ<br>1) สำเนาบัตรประชาชนของผู้กู้ยืม เฉพาะหน้าบัตร                                                                                                    | สัญญากู้ยืมเงินทำครั้งเดียว<br>แบบบยืนยันการเบิกเงินกู้ยืมทำทุกภาคการศึกษา<br>ระบบ DSL สำหรับผู้กู้ยืม                                                                                                    |
| 16 – 31<br>พฤษภาคม 66 | <ul> <li>ขั้นตอนที่ 5 การจัดทำสัญญากู้ยืมเงิน<br/>ผู้กู้ยืมรายเก่าเสื่อนชั้น ไม่ต้องทำ</li> <li>ขั้นตอนที่ 6 การเบิกเงินกู้ยืมและลงนามแบบยืนยัน</li> <li>8.ผู้กู้ยืม ลงนามแบบยืนยันการเบิกเงินกู้ยืมและแนบเอกสาร</li> <li>ประกอบจำนวนอย่างละ 2 ฉบับ</li> <li>สำเนาบัตรประชาชนของผู้กู้ยืม เฉพาะหน้าบัตร</li> <li>รับรองสำเนาถูกต้อง</li> </ul>                                                                                                    | สัญญากู้ยืมเงินทำครั้งเดียว<br>แบบบยืนยันการเบิกเงินกู้ยืมทำทุกภาคการศึกษา<br>ระบบ DSL สำหรับผู้กู้ยืม                                                                                                    |
| 16 – 31<br>พฤษภาคม 66 | <ul> <li>ขั้นตอนที่ 5 การจัดทำสัญญากู้ยืมเงิน<br/>ผู้กู้ยืมรายเก่าเสื่อนชั้น ไม่ต้องทำ</li> <li>ขั้นตอนที่ 6 การเบิกเงินกู้ยืมและลงนามแบบยืนยัน</li> <li>8.ผู้กู้ยืม ลงนามแบบยืนยันการเบิกเงินกู้ยืมและแนบเอกสาร</li> <li>ประกอบจำนวนอย่างละ 2 ฉบับ</li> <li>สำเนาบัตรประชาชนของผู้กู้ยืม เฉพาะหน้าบัตร<br/>รับรองสำเนาถูกต้อง</li> <li>2) สำเนาบัตรประชาชนของผู้ปกครอง/ ผู้แทนโดยชอบ</li> </ul>                                                                                                    | สัญญากู้ยืมเงินทำครั้งเดียว<br>แบบบยืนยันการเบิกเงินกู้ยืมทำทุกภาคการศึกษา<br>ระบบ DSL สำหรับผู้กู้ยืม                                                                                                    |
| 16 – 31<br>พฤษภาคม 66 | <ul> <li>ขั้นตอนที่ 5 การจัดทำสัญญากู้ยืมเงิน<br/>ผู้กู้ยืมรายเก่าเลื่อนชั้น ไม่ต้องทำ</li> <li>ขั้นตอนที่ 6 การเบิกเงินกู้ยืมและลงนามแบบยืนยัน</li> <li>8.ผู้กู้ยืม ลงนามแบบยืนยันการเบิกเงินกู้ยืมและแนบเอกสาร</li> <li>ประกอบจำนวนอย่างละ 2 ฉบับ</li> <li>สำเนาบัตรประชาชนของผู้กู้ยืม เฉพาะหน้าบัตร<br/>รับรองสำเนาถูกต้อง</li> <li>2) สำเนาบัตรประชาชนของผู้ปกครอง/ ผู้แทนโดยชอบ<br/>ธรรม/ผู้ปกครอง เฉพาะหน้าบัตร รับรองสำเนาถูกต้อง</li> </ul>                                                                                                    | สัญญากู้ยืมเงินทำครั้งเดียว<br>แบบบยืนยันการเบิกเงินกู้ยืมทำทุกภาคการศึกษา<br>ระบบ DSL สำหรับผู้กู้ยืม                                                                                                    |
| 16 - 31<br>พฤษภาคม 66 | <ul> <li>ขั้นตอนที่ 5 การจัดทำสัญญากู้ยืมเงิน<br/>ผู้กู้ยืมรายเก่าเลื่อนชั้น ไม่ต้องทำ</li> <li>ขั้นตอนที่ 6 การเบิกเงินกู้ยืมและลงนามแบบยืนยัน</li> <li>8.ผู้กู้ยืม ลงนามแบบยืนยันการเบิกเงินกู้ยืมและแนบเอกสาร</li> <li>ประกอบจำนวนอย่างละ 2 ฉบับ</li> <li>สำเนาบัตรประชาชนของผู้กู้ยืม เฉพาะหน้าบัตร<br/>รับรองสำเนาถูกต้อง</li> <li>สำเนาบัตรประชาชนของผู้ปกครอง/ ผู้แทนโดยชอบ<br/>ธรรม/ผู้ปกครอง เฉพาะหน้าบัตร รับรองสำเนาถูกต้อง<br/>(กรณีผู้กู้ยืมอายุยังไม่ครบ 20 ปีบริบูรณ์)</li> </ul>                                                                                                    | สัญญากู้ยืมเงินทำครั้งเดียว<br>แบบบยืนยันการเบิกเงินกู้ยืมทำทุกภาคการศึกษา<br>ระบบ DSL สำหรับผู้กู้ยืม                                                                                                    |
| 16 – 31<br>พฤษภาคม 66 | <ul> <li>ขั้นตอนที่ 5 การจัดทำสัญญากู้ยืมเงิน<br/>ผู้กู้ยืมรายเก่าเลื่อนชั้น ไม่ต้องทำ</li> <li>ขั้นตอนที่ 6 การเบิกเงินกู้ยืมและลงนามแบบยืนยัน</li> <li>8.ผู้กู้ยืม ลงนามแบบยืนยันการเบิกเงินกู้ยืมและแนบเอกสาร</li> <li>ประกอบจำนวนอย่างละ 2 ฉบับ</li> <li>1) สำเนาบัตรประชาชนของผู้กู้ยืม เฉพาะหน้าบัตร<br/>รับรองสำเนาถูกต้อง</li> <li>2) สำเนาบัตรประชาชนของผู้ปกครอง/ ผู้แทนโดยชอบ<br/>ธรรม/ผู้ปกครอง เฉพาะหน้าบัตร รับรองสำเนาถูกต้อง<br/>(กรณีผู้กู้ยืมอายุยังไม่ครบ 20 ปีบริบูรณ์)</li> <li>3) สำเนาใบเปลี่ยนชื่อ-สกุล (ถ้ามี) รับรองสำเนาถูกต้อง</li> </ul>                                                                                                    | สัญญากู้ยืมเงินทำครั้งเดียว<br>แบบบยืนยันการเบิกเงินกู้ยืมทำทุกภาคการศึกษา<br>ระบบ DSL สำหรับผู้กู้ยืม                                                                                                    |
| 16 - 31<br>พฤษภาคม 66 | <ul> <li>ขั้นตอนที่ 5 การจัดทำสัญญากู้ยืมเงิน<br/>ผู้กู้ยืมรายเก่าเสื่อนชั้น ไม่ต้องทำ</li> <li>ขั้นตอนที่ 6 การเบิกเงินกู้ยืมและลงนามแบบยืนยัน</li> <li>8.ผู้กู้ยืม ลงนามแบบยืนยันการเบิกเงินกู้ยืมและแนบเอกสาร</li> <li>ประกอบจำนวนอย่างละ 2 ฉบับ</li> <li>1) สำเนาบัตรประชาชนของผู้กู้ยืม เฉพาะหน้าบัตร<br/>รับรองสำเนาถูกต้อง</li> <li>2) สำเนาบัตรประชาชนของผู้ปกครอง/ ผู้แทนโดยชอบ<br/>ธรรม/ผู้ปกครอง เฉพาะหน้าบัตร รับรองสำเนาถูกต้อง<br/>(กรณีผู้กู้ยืมอายุยังไม่ครบ 20 ปีบริบูรณ์)</li> <li>3) สำเนาใบเปลี่ยนชื่อ-สกุล (ถ้ามี) รับรองสำเนาถูกต้อง</li> <li>9.ผู้กู้ยืม ส่งแบบยืนยันการเบิกเงินกู้ยืมฉบับจริงด้วยตนเอง</li> </ul>                                                                                                    | สัญญากู้ยืมเงินทำครั้งเดียว<br>แบบบยืนยันการเบิกเงินกู้ยืมทำทุกภาคการศึกษา<br>ระบบ DSL สำหรับผู้กู้ยืม<br>ส่งได้ 2 ทางเลือก                                                                                                    |
| 16 - 31<br>พฤษภาคม 66 | <ul> <li>ขั้นตอนที่ 5 การจัดทำสัญญากู้ยืมเงิน<br/>ผู้กู้ยืมรายเก่าเสื่อนชั้น ไม่ต้องทำ</li> <li>ขั้นตอนที่ 6 การเบิกเงินกู้ยืมและลงนามแบบยืนยัน</li> <li>8.ผู้กู้ยืม ลงนามแบบยืนยันการเบิกเงินกู้ยืมและแนบเอกสาร</li> <li>ประกอบจำนวนอย่างละ 2 ฉบับ</li> <li>สำเนาบัตรประชาชนของผู้กู้ยืม เฉพาะหน้าบัตร<br/>รับรองสำเนาถูกต้อง</li> <li>สำเนาบัตรประชาชนของผู้ปกครอง/ ผู้แทนโดยชอบ<br/>ธรรม/ผู้ปกครอง เฉพาะหน้าบัตร รับรองสำเนาถูกต้อง<br/>(กรณีผู้กู้ยืมอายุยังไม่ครบ 20 ปีบริบูรณ์)</li> <li>สำเนาใบเปลี่ยนชื่อ-สกุล (ถ้ามี) รับรองสำเนาถูกต้อง</li> <li>9.ผู้กู้ยืม ส่งแบบยืนยันการเบิกเงินกู้ยืมฉบับจริงด้วยตนเอง<br/>จำนวน 1 ชุด ให้กับฝ่ายทุนการศึกษาและแนะแนว ดังนี้</li> </ul>                                                                                                    | สัญญากู้ยืมเงินทำครั้งเดียว<br>แบบบยืนยันการเบิกเงินกู้ยืมทำทุกภาคการศึกษา<br>ระบบ DSL สำหรับผู้กู้ยืม<br>ล่งได้ 2 ทางเลือก<br>>ทางเลือกที่ 1 นำส่งด้วยตนเอง ได้ที่                                                                                                    |
| 16 - 31<br>พฤษภาคม 66 | <ul> <li>ขั้นตอนที่ 5 การจัดทำสัญญากู้ยืมเงิน<br/>ผู้กู้ยืมรายเก่าเสื่อนชั้น ไม่ต้องทำ</li> <li>ขั้นตอนที่ 6 การเบิกเงินกู้ยืมและลงนามแบบยืนยัน</li> <li>8.ผู้กู้ยืม ลงนามแบบยืนยันการเบิกเงินกู้ยืมและแนบเอกสาร</li> <li>ประกอบจำนวนอย่างละ 2 ฉบับ</li> <li>1) สำเนาบัตรประชาชนของผู้กู้ยืม เฉพาะหน้าบัตร<br/>รับรองสำเนาถูกต้อง</li> <li>2) สำเนาบัตรประชาชนของผู้ปกครอง/ ผู้แทนโดยชอบ<br/>ธรรม/ผู้ปกครอง เฉพาะหน้าบัตร รับรองสำเนาถูกต้อง<br/>(กรณีผู้กู้ยืมอายุยังไม่ครบ 20 ปีบริบูรณ์)</li> <li>3) สำเนาใบเปลี่ยนชื่อ-สกุล (ถ้ามี) รับรองสำเนาถูกต้อง</li> <li>9.ผู้กู้ยืม ส่งแบบยืนยันการเบิกเงินกู้ยืมฉบับจริงด้วยตนเอง</li> <li>จำนวน 1 ชุด ให้กับฝ่ายทุนการศึกษาและแนะแนว ดังนี้</li> <li>1) กรณีผู้กู้ยืมอายุเกิน 20 ปี ส่งแบบยืนยันการเบิกเงิน</li> </ul>                                                                                                    | สัญญากู้ยืมเงินทำครั้งเดียว<br>แบบบยืนยันการเบิกเงินกู้ยืมทำทุกภาคการศึกษา<br>ระบบ DSL สำหรับผู้กู้ยืม<br>ล่งได้ 2 ทางเลือก<br>>ทางเลือกที่ 1 นำส่งด้วยตนเอง ได้ที่<br>ฝ่ายทุนการศึกษาและแนะแนว (ในวัน/เวลาราชการ)                                                                                                    |
| 16 - 31<br>พฤษภาคม 66 | <ul> <li>ขั้นตอนที่ 5 การจัดทำสัญญากู้ยืมเงิน<br/>ผู้กู้ยืมรายเก่าเลื่อนชั้น ไม่ต้องทำ</li> <li>ขั้นตอนที่ 6 การเบิกเงินกู้ยืมและลงนามแบบยืนยัน</li> <li>8.ผู้กู้ยืม ลงนามแบบยืนยันการเบิกเงินกู้ยืมและแนบเอกสาร</li> <li>ประกอบจำนวนอย่างละ 2 ฉบับ</li> <li>สำเนาบัตรประชาชนของผู้กู้ยืม เฉพาะหน้าบัตร</li> <li>รับรองสำเนาถูกต้อง</li> <li>สำเนาบัตรประชาชนของผู้ปกครอง/ ผู้แทนโดยชอบ</li> <li>ธรรม/ผู้ปกครอง เฉพาะหน้าบัตร รับรองสำเนาถูกต้อง</li> <li>สำเนาใบเปลี่ยนชื่อ-สกุล (ถ้ามี) รับรองสำเนาถูกต้อง</li> <li>สำเนาใบเปลี่ยนชื่อ-สกุล (ถ้ามี) รับรองสำเนาถูกต้อง</li> <li>จำนวน 1 ชุด ให้กับฝ่ายทุนการศึกษาและแนะแนว ดังนี้</li> <li>1) กรณีผู้กู้ยืมอายุเกิน 20 ปี ส่งแบบยืนยันการเบิกเงิน</li> <li>กรณีผู้กู้ยืมอายุเกิน 20 ปี ส่งแบบยืนยันการเบิกเงิน</li> </ul>                                                                                                    | สัญญากู้ยืมเงินทำครั้งเดียว<br>แบบบยืนยันการเบิกเงินกู้ยืมทำทุกภาคการศึกษา<br>ระบบ DSL สำหรับผู้กู้ยืม<br>ส่งได้ 2 ทางเลือก<br>>ทางเลือกที่ 1 นำส่งด้วยตนเอง ได้ที่<br>ฝ่ายทุนการศึกษาและแนะแนว (ในวัน/เวลาราชการ)<br>>ทางเลือกที่ 2 ทางไปรษณีย์หรือขนส่งเอกชน                                                                                                    |
| 16 - 31<br>พฤษภาคม 66 | <ul> <li>ขั้นตอนที่ 5 การจัดทำสัญญากู้ยืมเงิน<br/>ผู้กู้ยืมรายเก่าเลื่อนชั้น ไม่ต้องทำ</li> <li>ขั้นตอนที่ 6 การเบิกเงินกู้ยืมและลงนามแบบยืนยัน</li> <li>8.ผู้กู้ยืม ลงนามแบบยืนยันการเบิกเงินกู้ยืมและแนบเอกสาร</li> <li>ประกอบจำนวนอย่างละ 2 ฉบับ</li> <li>1) สำเนาบัตรประชาชนของผู้กู้ยืม เฉพาะหน้าบัตร</li> <li>รับรองสำเนาถูกต้อง</li> <li>2) สำเนาบัตรประชาชนของผู้ปกครอง/ ผู้แทนโดยซอบ<br/>ธรรม/ผู้ปกครอง เฉพาะหน้าบัตร รับรองสำเนาถูกต้อง<br/>(กรณีผู้กู้ยืมอายุยังไม่ครบ 20 ปีบริบูรณ์)</li> <li>3) สำเนาใบเปลี่ยนชื่อ-สกุล (ถ้ามี) รับรองสำเนาถูกต้อง</li> <li>9.ผู้กู้ยืม ส่งแบบยืนยันการเบิกเงินกู้ยืมฉบับจริงด้วยตนเอง</li> <li>จำนวน 1 ชุด ให้กับฝ่ายทุนการศึกษาและแนะแนว ดังนี้</li> <li>1) กรณีผู้กู้ยืมอายุเกิน 20 ปี ส่งแบบยืนยันการเบิกเงิน<br/>กู้ยืมและเอกสารประกอบ</li> <li>2) กรณีผู้กู้ยืมอายุไม่ถึง 20 ปี ส่งแบบยืนยันการเบิกเงิน</li> </ul>                                                                                                    | สัญญากู้ยืมเงินทำครั้งเดียว<br>แบบบยืนยันการเบิกเงินกู้ยืมทำทุกภาคการศึกษา<br>ระบบ DSL สำหรับผู้กู้ยืม<br>ล่งได้ 2 ทางเลือก<br>>ทางเลือกที่ 1 นำส่งด้วยตนเอง ได้ที่<br>ผ่ายทุนการศึกษาและแนะแนว (ในวัน/เวลาราชการ)<br>>ทางเลือกที่ 2 ทางไปรษณีย์หรือขนส่งเอกชน<br>ที่อยู่ผ่ายทุนการศึกษาและแนะแนว (แบบยืนยันการ                                                                                                    |
| 16 - 31<br>พฤษภาคม 66 | <ul> <li>ขั้นตอนที่ 5 การจัดทำสัญญากู้ยืมเงิน<br/>ผู้กู้ยืมรายเก่าเลื่อนชั้น ไม่ต้องทำ</li> <li>ขั้นตอนที่ 6 การเบิกเงินกู้ยืมและลงนามแบบยืนยัน</li> <li>8.ผู้กู้ยืม ลงนามแบบยืนยันการเบิกเงินกู้ยืมและแนบเอกสาร</li> <li>ประกอบจำนวนอย่างละ 2 ฉบับ</li> <li>1) สำเนาบัตรประชาชนของผู้กู้ยืม เฉพาะหน้าบัตร</li> <li>รับรองสำเนาถูกต้อง</li> <li>2) สำเนาบัตรประชาชนของผู้ปกครอง/ ผู้แทนโดยชอบ</li> <li>ธรรม/ผู้ปกครอง เฉพาะหน้าบัตร รับรองสำเนาถูกต้อง</li> <li>(กรณีผู้กู้ยืมอายุยังไม่ครบ 20 ปีบริบูรณ์)</li> <li>3) สำเนาใบเปลี่ยนชื่อ-สกุล (ถ้ามี) รับรองสำเนาถูกต้อง</li> <li>9.ผู้กู้ยืม ล่งแบบยืนยันการเบิกเงินกู้ยืมฉบับจริงด้วยตนเอง</li> <li>จำนวน 1 ชุด ให้กับฝ่ายทุนการศึกษาและแนะแนว ดังนี้</li> <li>1) กรณีผู้กู้ยืมอายุเกิน 20 ปี ส่งแบบยืนยันการเบิกเงิน</li> <li>กู้ยืมและเอกสารประกอบ</li> <li>2) กรณีผู้กู้ยืมอายุไม่ถึง 20 ปี ส่งแบบยืนยันการเบิกเงิน</li> <li>กู้ยืมและเอกสารประกอบ พร้อมกับแนบรูปถ่ายเพื่อเป็น</li> </ul>                                                                                                    | <ul> <li>สัญญากู้ยืมเงินทำครั้งเดียว<br/>แบบบยืนยันการเบิกเงินกู้ยืมทำทุกภาคการศึกษา</li> <li>ระบบ DSL สำหรับผู้กู้ยืม</li> <li>ระบบ DSL สำหรับผู้กู้ยืม</li> <li>จางเลือกที่ 1 นำส่งด้วยตนเอง ได้ที่<br/>ผ่ายทุนการศึกษาและแนะแนว (ในวัน/เวลาราชการ)</li> <li>&gt;ทางเลือกที่ 2 ทางไปรษณีย์หรือขนส่งเอกชน</li> <li>ที่อยู่ผ่ายทุนการศึกษาและแนะแนว (แบบยืนยันการ<br/>เบิกเงิน ภาคเรียน 1/2566) มหาวิทยาลัยราชภัฏ</li> </ul>                       |
| 16 - 31<br>พฤษภาคม 66 | <ul> <li>ขั้นตอนที่ 5 การจัดทำสัญญากู้ยืมเงิน<br/>ผู้กู้ยืมรายเก่าเลื่อนชั้น ไม่ต้องทำ</li> <li>ขั้นตอนที่ 6 การเบิกเงินกู้ยืมและลงนามแบบยืนยัน</li> <li>8.ผู้กู้ยืม ลงนามแบบยืนยันการเบิกเงินกู้ยืมและแนบเอกสาร</li> <li>ประกอบจำนวนอย่างละ 2 ฉบับ</li> <li>สำเนาบัตรประชาชนของผู้กู้ยืม เฉพาะหน้าบัตร<br/>รับรองสำเนาถูกต้อง</li> <li>สำเนาบัตรประชาชนของผู้ปกครอง/ ผู้แทนโดยชอบ<br/>ธรรม/ผู้ปกครอง เฉพาะหน้าบัตร รับรองสำเนาถูกต้อง<br/>(กรณีผู้กู้ยืมอายุยังไม่ครบ 20 ปีบริบูรณ์)</li> <li>สำเนาใบเปลี่ยนชื่อ-สกุล (ถ้ามี) รับรองสำเนาถูกต้อง<br/>(กรณีผู้กู้ยืมอายุยังไม่ครบ 20 ปีบริบูรณ์)</li> <li>สำเนาใบเปลี่ยนชื่อ-สกุล (ถ้ามี) รับรองสำเนาถูกต้อง<br/>ดำนวน 1 ชุด ให้กับผ่ายทุนการศึกษาและแนะแนว ดังนี้</li> <li>กรณีผู้กู้ยืมอายุเกิน 20 ปี ส่งแบบยืนยันการเบิกเงิน<br/>กู้ยืมและเอกสารประกอบ</li> <li>2) กรณีผู้กู้ยืมอายุไม่ถึง 20 ปี ส่งแบบยืนยันการเบิกเงิน<br/>กู้ยืมและเอกสารประกอบ</li> </ul>                                                                                                    | สัญญากู้ยืมเงินทำครั้งเดียว<br>แบบบยืนยันการเบิกเงินกู้ยืมทำทุกภาคการศึกษา<br>ระบบ DSL สำหรับผู้กู้ยืม<br>ระบบ DSL สำหรับผู้กู้ยืม<br>>rrvเลือกที่ 1 นำส่งด้วยตนเอง ได้ที่<br>ผ่ายทุนการศึกษาและแนะแนว (ในวัน/เวลาราชการ)<br>>ทางเลือกที่ 2 ทางไปรษณีย์หรือขนส่งเอกชน<br>ที่อยู่ผ่ายทุนการศึกษาและแนะแนว (แบบยืนยันการ<br>เบิกเงิน ภาคเรียน 1/2566) มหาวิทยาลัยราชภัฏ<br>ศรีสะเกษ 319 หมู่ 8 ตำบลโพธิ์                                             |
| 16 - 31<br>พฤษภาคม 66 | <ul> <li>ขั้นตอนที่ 5 การจัดทำสัญญากู้ยืมเงิน<br/>ผู้กู้ยืมรายเก่าเสื่อนชั้น ไม่ต้องทำ</li> <li>ขั้นตอนที่ 6 การเบิกเงินกู้ยืมและลงนามแบบยืนยัน</li> <li>8.ผู้กู้ยืม ลงนามแบบยืนยันการเบิกเงินกู้ยืมและแนบเอกสาร</li> <li>ประกอบจำนวนอย่างละ 2 ฉบับ</li> <li>1) สำเนาบัตรประชาชนของผู้กู้ยืม เฉพาะหน้าบัตร<br/>รับรองสำเนาถูกต้อง</li> <li>2) สำเนาบัตรประชาชนของผู้ปกครอง/ ผู้แทนโดยชอบ<br/>ธรรม/ผู้ปกครอง เฉพาะหน้าบัตร รับรองสำเนาถูกต้อง<br/>(กรณีผู้กู้ยืมอายุยังไม่ครบ 20 ปีบริบูรณ์)</li> <li>3) สำเนาใบเปลี่ยนชื่อ-สกุล (ถ้ามี) รับรองสำเนาถูกต้อง</li> <li>9.ผู้กู้ยืม ส่งแบบยืนยันการเบิกเงินกู้ยืมฉบับจริงด้วยตนเอง</li> <li>จำนวน 1 ชุด ให้กับฝ่ายทุนการศึกษาและแนะแนว ดังนี้</li> <li>1) กรณีผู้กู้ยืมอายุเกิน 20 ปี ส่งแบบยืนยันการเบิกเงิน<br/>กู่ยืมและเอกสารประกอบ</li> <li>2) กรณีผู้กู้ยืมอายุไม่ถึง 20 ปี ส่งแบบยืนยันการเบิกเงิน<br/>กู่ยืมและเอกสารประกอบ</li> <li>2) กรณีผู้กู้ยืมอายุไม่ถึง 20 ปี ส่งแบบยืนยันการเบิกเงิน<br/>กู่ยืมและเอกสารประกอบ</li> <li>2) กรณีผู้กู้ยืมอายุไม่ถึง 20 ปี ส่งแบบยืนยันการเบิกเงิน</li> <li>10.</li> </ul> | สัญญากู้ยืมเงินทำครั้งเดียว<br>แบบบยืนยันการเบิกเงินกู้ยืมทำทุกภาคการศึกษา<br>ระบบ DSL สำหรับผู้กู้ยืม<br>ระบบ DSL สำหรับผู้กู้ยืม<br>>rvงเลือกที่ 1 นำส่งด้วยตนเอง ได้ที่<br>ผ่ายทุนการศึกษาและแนะแนว (ในวัน/เวลาราชการ)<br>>ทางเลือกที่ 2 ทางไปรษณีย์หรือขนส่งเอกชน<br>ที่อยู่ผ่ายทุนการศึกษาและแนะแนว (แบบยืนยันการ<br>เบิกเงิน ภาคเรียน 1/2566) มหาวิทยาลัยราชภัฏ<br>ศรีสะเกษ 319 หมู่ 8 ตำบลโพธิ์<br>อำเภอเมืองศรีสะเกษ จังหวัดศรีสะเกษ 33000 |

|                         | <b>10.ผู้กู้ยื้ม</b> เก็บแบบยืนยันการเบิกเงินพร <sup>้</sup> อมเอกสาร      |                                               |
|-------------------------|----------------------------------------------------------------------------|-----------------------------------------------|
|                         | ประกอบ จำนวน 1 ชุด เพื่อเป็นหลักฐานการกู้ยืม                               |                                               |
|                         | <b>11.ผู้กู้ยึม</b> สแกนแบบยืนยันการเบิกเงินกู้ยืมพร <sup>้</sup> อมเอกสาร | ส่งไฟล์สแกน PDF แบบยืนยันการเบิกเงินกู้ยืมและ |
|                         | เป็นไฟล์ PDF และนำส่งเอกสารหลักฐานประกอบที่ถูกต้อง                         | เอกสารได้ที่ Platform Microsoft 365           |
|                         | จำนวน 1 ชุด   ตั้งชื่อไฟล์เลขแบบยืนยันการเบิกเงิน 4 ตัวท <sup>้</sup> าย   |                                               |
|                         | ชื่อสกุล เช่น 0009 ขยัน รักเรียน.PDF                                       |                                               |
| 16 พฤษภาคม -            | 12.มหาวิทยาลัย ตรวจสอบความถูกต <sup>้</sup> องแบบยืนยันการเบิก             | ฝ่ายทุนการศึกษาและแนะแนว                      |
| 15 มิถุนายน 66          | เงินกู้ยืมข้อมูลตรงกับระบบ DSL                                             | ระบบ DSL สำหรับสถานศึกษา                      |
|                         | 13.มหาวิทยาลัย สร้างใบนำส่งและเสนอผู้บริหารลงนาม                           | ฝ่ายทุนการศึกษาและแนะแนว                      |
|                         | <b>14.มหาวิทยาลัย</b> ส <sup>่</sup> งเอกสารแบบยืนยันเบิกเงินกู้ยืม        | ฝ่ายบริหารโครงการภาครัฐ บมจ.ธนาคารกรุงไทย     |
| ประมาณ                  | <b>15.ผู้กู้ยืม</b> ได้รับเงินโอนค่าครองชีพเดือนแรก                        | บัญชีธนาคารของนักศึกษาผู้กู้ยืม               |
| มิถุนายน –              |                                                                            |                                               |
| กรกฎาคม 66              |                                                                            |                                               |
| รอเงินโอน               | <b>16.ผู้กู้ยืม ไม่ต้อง</b> สำรองจ่ายค่าเล่าเรียน                          | ฝ่ายบริหารโครงการภาครัฐ บมจ.ธนาคารกรุงไทย     |
| ประมาณ                  | 17.ฝ่ายบริหารโครงการภาครัฐ บมจ.ธนาคารกรุงไทย                               |                                               |
| กรกฎาคม 66              | โอนเงินค่าเล่าเรียนให้สถานศึกษา ทุกวันที่ 5,15,25 ของเดือน                 |                                               |
| ก่อนวันสิ้น             | ขั้นตอนที่ 7 การคืนเงิน (ถ้ำมี)                                            | ระบบ DSL สำหรับสถานศึกษา                      |
| ภาคการศึกษา             | 18.มหาวิทยาลัย ส่งคืนเงินกู้ยืมของผู้กู้ยืมที่มิได้ใช้ให้กองทุน            | ฝ่ายทุนการศึกษาและแนะแนว,ฝ่ายคลัง             |
|                         | ก่อนวันสิ้นเดือนของวันสิ้นภาคการศึกษา                                      | ฝ่ายบริหารโครงการภาครัฐ บมจ.ธนาคารกรุงไทย     |
| <u>หมายเหตุ</u> * กรณีย | งู้กู้ยืมดำเนินการไม่ทันตามกำหนด ให้จัดทำคำร้องทั่วไป/บัน                  | ทึกข้อความ ชี้แจงเหตุผลความจำเป็น             |
| เสนอผ่านอาจารย          | ์ที่ปรึกษา และบำเพ็ญประโยชน์ จิตอาสา 6 ชั่วโมง ให้เรียบ                    | ร้อยก่อนดำเนินการในขั้นตอนต่อไป               |

## <u>สำหรับผู้กู้ยืมรายใหม่และรายเก่าที่เปลี่ยนระดับการศึกษา เปลี่ยนสถานศึกษา ย้ายหลักสูตร และหรือขอกู้ยืมครั้งแรก</u> กับมหาวิทยาลัยราชภัฏศรีสะเกษ (รหัสนักศึกษา 66)

| ภาคเรียนที่ 1 ปีการศึกษา 2566 |                                                                         |                                                     |
|-------------------------------|-------------------------------------------------------------------------|-----------------------------------------------------|
| กำหนดเวลา                     | ชั้นตอน                                                                 | สถานที่                                             |
| 1 เมษายน –                    | ขั้นตอนที่ 1 การเตรียมการให้กู้ยืม                                      | ดาวน์โหลดแบบฟอร์ม Platform Google Forms             |
| 31 พฤษภาคม 66                 | <b>1.ผู้กู้ยึม</b> เตรียมความพร <sup>้</sup> อมในการกู้ยืมเงินกองทุนและ | https://drive.google.com/drive/recent หรือ QR Code  |
|                               | จัดเตรียมเอกสารหลักฐานประกอบที่ถูกต <sup>้</sup> อง                     | ฝ่ายทุนการศึกษาและแนะแนว                            |
|                               |                                                                         | หรือ Facebook ฝ <sup>่</sup> ายทุนการศึกษาและแนะแนว |
| 3-5 เมษายน 66                 | ประชุมเตรียมความพร้อมและแนะแนวทางการกู้ยืม กยศ.                         | ระบบออนไลน์โปรแกรม Zoom                             |
|                               | ปีการศึกษา 2566 สำหรับอาจารย์ ผู้ประสานงานคณะ/                          | ณ ห้องสมาคมศิษย์เก่า ชั้น 2 อาคารงานพัฒนา           |
|                               | วิทยาลัย และนักศึกษา รหัส 66                                            | นักศึกษา ทองคูณ หงส์พันธุ์                          |
| 1 เมษายน–                     | <b>2.ผู้กู้ยืม</b> ลงทะเบียนขอรับรหัสเข้าใช้งานกยศ. Connect /           | ระบบ DSL สำหรับผู้กู้ยืม                            |
| 31 พฤษภาคม 66                 | ระบบการจัดการการให้กู้ยืม LOS                                           | ้ช่องทาง Mobile Application "กยศ. Connect"          |
|                               |                                                                         | ได้ทั้งระบบปฏิบัติการ iOS และ Android               |
|                               |                                                                         | หรือผ่านทางเว็บไซต์                                 |
|                               |                                                                         | https://wsa.dsl.studentloan.or.th                   |

| 1 พฤษภาคม -    | ขั้นตอนที่ 2 การรายงานสถานภาพการศึกษา และ                                  | ระบบ DSL สำหรับผู้กู้ยืม                                   |
|----------------|----------------------------------------------------------------------------|------------------------------------------------------------|
| 12 มิถุนายน 66 | ขั้นตอนที่ 3 การยื่นคำขอกู <sup>้</sup> ยืม                                | หรือ ผ่านช่องทาง Mobile Application                        |
|                | <b>้3.ผู้กู้ยืม</b> ยื่นแบบคำขอกู้ยืมเงิน ข้อมูลที่ต้องเตรียมเอกสาร        | "กยศ. Connect" ได้ทั้งระบบปฏิบัติการ iOS                   |
|                | ประกอบ สแกนเอกสารและส่งข้อมูลเข้าระบบ DSL ดังนี้                           | และ Android หรือ ผ่านทาง                                   |
|                | ผู้กู้ยืมเงิน                                                              | เว็บไซต์ <u>https://wsa.dsl.studentloan.or.th</u>          |
|                | <br>1) หนังสือให้ความยินยอมในการเปิดเผยข้อมูล                              | <b>เมนู : ยื่นกู้</b> > กดปุ่มขอยื่นกู้ > กรอกข้อมูลตามที่ |
|                | <ol> <li>ข้อมูลบัตรประจำตัวประชาชน</li> </ol>                              | ระบบกำหนด กรอกข้อมูลส่วนตัว กรอกข้อมูล                     |
|                | <ol> <li>สำเนาบัตรประชาชนของผู้กู้ยืมเงิน เฉพาะหน้าบัตร</li> </ol>         | ผู้ปกครอง >ตรวจสอบข้อมูลทั้งหมดให้ถูกต้อง                  |
|                | รับรองสำเนาถูกต้อง จำนวน 1 ฉบับ                                            | และครบถ้วนก่อนรับรองข้อมูลการยื่นกู้                       |
|                | ข้อมูลบิดามารดา ผู้ปกครอง หรือผู้แทนโดยชอบธรรม                             | > กดปุ่มแนบเอกสาร (ผู้กู้สามารถสแกนเป็นไฟล์                |
|                | ้)<br>หนังสือให้ความยินยอมในการเปิดเผยข้อมูล                               | PDF หรือถ่ายรูปเอกสารแนบในระบบ DSL ได้)                    |
|                | <ol> <li>ข้อมูลบัตรประจำตัวประชาชน</li> </ol>                              | <b>รายละเอียด</b> : คู่มือการดำเนินงานระบบกองทุนเงิน       |
|                | <ol> <li>สำเนาบัตรประชาชนของบิดา มารดา หรือผู้แทน</li> </ol>               | ให้กู้ยืมเพื่อการศึกษาแบบดิจิทัล DSL สำหรับผู้กู้ยืม       |
|                | โดยชอบธรรม เฉพาะหน้าบัตร กรณีผู้กู้ยืมเงินอายุ                             |                                                            |
|                | ไม่ครบ 20 ปีบริบูรณ์ ในปีการศึกษาที่ยื่นคำขอกู้                            |                                                            |
|                | ยืมเงินเป็นปีแรก รับรองสำเนาถูกต <sup>้</sup> อง จำนวน 1 ฉบับ              |                                                            |
|                | <ol> <li>หนังสือรับรองเงินเดือน/สลิปเงินเดือน/เอกสารรับรอง</li> </ol>      |                                                            |
|                | รายได้                                                                     |                                                            |
|                | หมายเหตุ :                                                                 |                                                            |
|                | <ol> <li>หนังสือให้ความยินยอมในการเปิดเผยข้อมูล</li> </ol>                 |                                                            |
|                | (ดาวน์โหลดแบบฟอร์มในระบบยื่นกู้ยืมเงิน                                     |                                                            |
|                | ของนักศึกษา ได้ที่ > Platform Google Forms                                 |                                                            |
|                | https://drive.google.com/drive/recent หรือ QR Code                         |                                                            |
|                | หรือ Facebook ฝ่ายทุนการศึกษาและแนะแนว                                     |                                                            |
|                | <ol> <li>หนังสือรับรองรายได้ครอบครัวของนักศึกษา กยศ.</li> </ol>            |                                                            |
|                | 102 แนบสำเนาบัตรเจ้าหน้าที่ของรัฐ โดยบัตรต้อง                              |                                                            |
|                | ไม่หมดอายุ (ผู้รับรองรายได้ลงลายมือชื่อรับรอง                              |                                                            |
|                | สำเนาถูกต <sup>้</sup> อง) เพื่อประกอบการพิจารณารายได <sup>้</sup>         |                                                            |
|                | ต่อครอบครัว                                                                |                                                            |
|                | *กรอกข้อมูลและแนบไฟล์ให้ครบ กรณีผู้กู้กรอก                                 |                                                            |
|                | ข้อมูลคำขอกู้ยืมไม่ถูกต้อง/ต้องทำการแก้ไข                                  |                                                            |
|                | ให้คอยติดตาม ความเคลื่อนไหวของระบบการ                                      |                                                            |
|                | แจ้งเตือนทุกระยะ*                                                          |                                                            |
| 27 พฤษภาคม 66  | <b>4.ผู้กู้ยืม</b> เข้าร่วมโครงการปฐมนิเทศนักศึกษาใหม่                     | ณ หอประชุมที่ปังกรรัศมีโชติ                                |
|                | ปีการศึกษา 2566 พร <sup>้</sup> อมนำส่งแบบคำขอกู <sup>้</sup> ยืมและเอกสาร |                                                            |
|                | ประกอบ                                                                     |                                                            |

| 1–12         | <b>5.ผู้กู้ยืม</b> เข้ารับการตรวจเอกสารคุณสมบัติ สัมภาษณ์                     | กำหนดการตรวจเอกสารและสัมภาษณ์                      |
|--------------|-------------------------------------------------------------------------------|----------------------------------------------------|
| มิถุนายน 66  | ""<br>และนำส่งเอกสารหลักฐานกับคณะกรรมการคณะ/วิทยาลัย                          | ตามที่คณะ/วิทยาลัย กำหนดดังนี้                     |
|              | แจ้งผลการตรวจให้ผู้กู้ยืมทราบ เพื่อดำเนินการแก้ไขต่อไป                        | คณะครุศาสตร์ วันที่ 6 – 8 มิถุนายน 2566            |
|              |                                                                               | ลานกิจกรรม ชั้น 1 เวลา 09.00 - 16.00 น             |
|              |                                                                               | คณะบริหารธุรกิจฯ วันที่ 7 มิถุนายน 2566            |
|              |                                                                               | ห้องสโมสรนักศึกษา เวลา 09.00-16.00 น.              |
|              |                                                                               | คณะมนุษยศาสตร์ฯ วันที่ 7 มิถุนายน 2566             |
|              |                                                                               | บริเวณชั้น 1 เวลา 09.00–16.00 น.                   |
|              |                                                                               | อาคารพัชรกิติยาภา                                  |
|              |                                                                               | คณะศิลปศาสตร์ฯ วันที่ 7 มิถุนายน 2566              |
|              |                                                                               | ลานกิจกรรมชั้น 1 เวลา 09.00 -16.00 น.              |
|              |                                                                               | คณะพยาบาลศาสตร์ วันที่ 6 มิถุนายน 2566             |
|              |                                                                               | ห้องประชุมปีบทอง 2 เวลา 09.00 -16.00 น.            |
|              |                                                                               | ชั้น 3                                             |
|              |                                                                               | วิทยาลัยกฎหมายฯ วันที่ 7 มิถุนายน 2566             |
|              |                                                                               | ลานกิจกรรม ชั้น 1 เวลา 09.00 -16.00 น.             |
| 1 – 12       | <b>6. ผู้กู้ยืม</b> สแกนแบบคำขอกู้ยืมและเอกสารประกอบและส <sup>่</sup> ง       | Platform Microsoft 365                             |
| มิถุนายน 66  | เอกสารใน Platform Microsoft 365 เป็นไฟล์ PDF ตั้งชื่อไฟล์                     |                                                    |
|              | รหัสนักศึกษา ชื่อสกุล เช่น 6612721201 ศึกษา มุ่งมั่น.PDF                      |                                                    |
| ภายใน 14     | <b>7.คณะ/วิทยาลัย</b> รวบรวมนำส่งเอกสารแบบคำขอกู้ยืมเงิน                      | ฝ่ายทุนการศึกษาและแนะแนว                           |
| มิถุนายน 66  | และผลการพิจารณาคัดเลือก ระดับคณะ                                              |                                                    |
| 1 –30        | <b>8.มหาวิทยาลัย</b> ตรวจสอบความถูกต้องแบบคำขอกู้ยืม                          | ฝ่ายทุนการศึกษาและแนะแนว                           |
| มิถุนายน 66  | ้ผ่านระบบ DSL สำหรับสถานศึกษา                                                 | ระบบ DSL สำหรับสถานศึกษา                           |
| ตามที่กองทุน | ขั้นตอนที่ 4 การอนุมัติคำขอกู้ยืม                                             | ระบบ DSL สำหรับผู้กู้ยืม                           |
| กำหนด        | <ol> <li>กองทุน พิจารณาอนุมัติคำขอกู้ยืม แจ้งผลให้ผู้กู้ยืมทราบ</li> </ol>    |                                                    |
| 3–14         | <b>10.มหาวิทยาลัย</b> บันทึกค่าใช้จ่ายตามจริงของผู้กู้ยืม                     | ฝ่ายทุนการศึกษาและแนะแนว                           |
| กรกฎาคม 66   |                                                                               | ระบบ DSL สำหรับสถานศึกษา                           |
| 5 กรกฎาคม 66 | <b>11.ประชุมเตรียมความพร้อม</b> การจัดทำสัญญากู้ยืม                           | ระบบออนไลน์โปรแกรม Zoom                            |
|              | กองทุนเงินให้กู้ยืมเพื่อการศึกษา ปีการศึกษา 2566                              | ณ ห้องสมาคมศิษย์เก่า ชั้น 2 อาคารงานพัฒนา          |
|              |                                                                               | นักศึกษา ทองคูณ หงส์พันธุ์                         |
| 15–24        | ขั้นตอนที่ 5 การจัดทำสัญญากู้ยืมเงิน                                          | ระบบ DSL สำหรับผู้กู้ยืม                           |
| กรกฎาคม 66   | 12.ผ <b>ู้กู้ยืม</b> บันทึกข <sup>้</sup> อมูลเพิ่มเติม                       | ผานชองทาง Mobile Application "กยศ.Connect"         |
|              | <b>ผู้กู้ยืมรายใหม่</b> ติดต่อรับใบแจ้งผลการอนุมัติให <sub>้</sub> กู้ยืมเงิน | ได้ทั้งระบบปฏิบัติการ iOS และ Android หรือ ผ่านทาง |
|              | ุ<br>(กยศ.104) เพื่อนำไปเปิดบัญชี โดยไม่มีค่าใช้จ่าย บัญชีเงิน                | เว็บโซด <u>https://wsa.dsl.studentloan.or.th</u>   |
|              | ฝากออมทรัพย์ บมจ.ธนาคารกรุงไทย ได้ทุกสาขา                                     |                                                    |
|              | <b>ผู้กู้ยืมรายเก่า</b> สามารถใช <b>้บัญชีเดิมในการจัดทำสัญญาได</b> ้         |                                                    |

| 15–24                 | <b>13.ผู้กู้ยืมเงิน</b> พิมพ์สัญญากู้ยืมเงินออกจากระบบ DSL                                                                                                    |                                                                                         |
|-----------------------|----------------------------------------------------------------------------------------------------|-----------------------------------------------------------------------------------------|
| กรกฎาคม 66            | สีหรือขาวดำก็ได้ กระดาษ A4 จำนวน 2 ชุด ให้ตั้งค่า                                                                                                    |                                                                                         |
|                       | หน้ากระดาษซ้าย-ขวา-บน-ล่าง เป็นศูนย์ และลบหัวข้อ                                                                                                    |                                                                                         |
|                       | ในส่วน Header และ Footer                                                                                                    |                                                                                         |
|                       | ผู้กู้ยืมเงินจัดทำแบบยืนยันการเบิกเงินกู่ยืมในระบบ                                                                                                    | <b>เมนู :เบิกเงินกู้ยืม</b> > กดปุ่มเบิกเงินกู้ยืม >                                    |
|                       | เอกสารแนบสัญญากู้ยืมเงิน จำนวนอย่างละ 2 ฉบับ                                                                                                    | ใส่เครื่องหมายถูกที่ค่าเล่าเรียนและหรือค่าครองชีพ                                       |
|                       | -<br>1) สำเนาบัตรประชาชนของผู้กู้ยืมเงิน เฉพาะหน้าบัตร                                                                                                    | (กรณีรายได้ครอบครัวไม่เกิน 360,000 บาท/ปี)                                              |
|                       | รับรองสำเนาถูกต้อง                                                                                                    | > ผู้กู้ยืมตรวจสอบความถูกต้อง > กดปุ่ม ถัดไป                                            |
|                       | <ol> <li>สำเนาบัตรประชาชนของผู้แทนโดยชอบธรรม/</li> </ol>                                                                                                    | > กดปุ่มกลับหน้าหลัก                                                                    |
|                       | ผู้ปกครอง เฉพาะหน้าบัตร รับรองสำเนาถูกต้อง                                                                                                    | รายละเอียด : คู่มือการดำเนินงานระบบกองทุนเงิน                                           |
|                       | ้<br>(กรณีผู้กู้ยืมเงินอายุไม่ครบ 20 ปีบริบูรณ์)                                                                                                    | ให้กู้ยืมเพื่อการศึกษาแบบดิจิทัล DSL สำหรับผู <sup>้</sup> กู้ยืม                       |
|                       | <ol> <li>สำเนาใบเปลี่ยนชื่อ-สกุล รับรองสำเนาถูกต้อง</li> </ol>                                                                                                    | ସା ପାସା                                                                                 |
| 25 27                 | ขั้นตองที่ 6 ถารเงิญเงินก็ยืนและองขาวงแบบเย็นยังเ                                                                                                    | ฝ่ายทนการศึกษาและแนะแนว                                                                 |
| 23 - 27<br>กรถถาดน 66 | มหายหาง () () เริ่ม และหาง () และสามารถ () เราะ<br>รรรรรณ () เราะ () เราะ () | 1) ผู้ก็ยืม สแกนสักเกเาก์ยืมเงินและเดกสาร                                               |
|                       | 14.พูกุษสและพูแทหเทษอยยายาาส (การเหตุกุษยายุเพทาย                                                                                                    | า) ผู้มู่อยางและส่ง Diatform Microsoft 365 เป็นไฟล์                                     |
|                       | รอาอาอออีสากอะเกล ผูล เฉลออยาฮอเรล<br>รอาอาอออีสากอะเกล ผูล เฉลออยาฮอเรลา                                                                                                    | DDE ตั้งชื่อไฟอ์ตามเอขที่สักเกเา 3 ตัวท้าย ชื่อสุกุล                                    |
|                       | สเป็ญ เป็อยารัฐาวออา 00 00 10 00 การัฐาวเอเออซ์ส์ 001 160                                                                                                    | เช่น C2566004426100010 ตัวละใวง                                                         |
|                       | <b>วามท 25 เชา</b> เวลา 09.00-12.00 น.ละยูะยูาเลขท 001-150                                                                                                    | 010 สึกษา นุ่งปั้ม DDE                                                                  |
|                       | <b>บาย</b> เวลา 13.00 - 16.00 น. สญญญาเลขท 151-300                                                                                                    | า เออี่ม สแองแหมย์มอ้างออะเมื่อเงิงเออี่ม<br>2) เออี่ม สแองแหมย์มอ้างออะเมื่อเงิงเออี่ม |
|                       | <b>วันที่ 26 เซา</b> เวลา 09.00–12.00 น.สัญญาเลขที่ 301–450                                                                                                    | 2) ผู้ป้อง พระบหระบบอดอดการะบบเงิดป้อง                                                  |
|                       | <b>บาย</b> เวลา 13.00 –16.00 น.  สัญญาเลขที่ 451– 600                                                                                                    | และสง Platjorm Microsoft 505 เป็นเพล PDF 6000                                           |
|                       | <b>วันที่ 27 เชา</b> เวลา 09.00-12.00 น.สัญญาเลขที่ 601-750                                                                                                    | เพลตามเลขทแบบยนยนการเบกเงินกูยม 4 ตวทาย                                                 |
|                       | <b>บาย</b> เวลา 13.00 –16.00 น.  สัญญาเลขที่ 751 เป็นต <sup>ุ้</sup> นไป                                                                                                    | ชอลกุล เช่น R2566004426102790 ตวอย่าง                                                   |
|                       | - <b>2</b> 2 2 2 2 2 2 2 2 2 2 2 2 2 2 2 2 2 2                                                                                                    | 2790 ศกษา มุงมน.PDF                                                                     |
| 25 - 27               | 15.ผูกูยิม สงคำรองขอเปิกเงินคินคาเลาเรียน/ลดหยอนหนี                                                                                                    | ผายทุนการศกษาและแนะแนว                                                                  |
| กรกฎาคม 66            | <b>~ ~</b> <sup>2</sup> ~ <sup>2</sup>                                                                                                    |                                                                                         |
| 28 กรกฎาคม            | 16.มหาวิทยาลัย ตรวจสอบความถูกตองของสัญญากูยืมเงิน                                                                                                    | ผายทุนการศกษาและแนะแนว                                                                  |
| 31 สงหาคม 66          | เอกสารประกอบและแบบยืนยันการเบิกเงินกูยิมขอมูลตรงกับ                                                                                                    | ระบบ DSL สาหรบสถานศกษา                                                                  |
|                       | ระบบ DSL                                                                                                    | - I                                                                                     |
|                       | <b>17.มหาวิทยาลัย</b> สร้างใบนำส่ง เสนอผู้บริหารลงนาม                                                                                                    | ฝ่ายทุนการศึกษาและแนะแนว                                                                |
|                       | <b>18.มหาวิทยาลัย</b> จัดส่งเอกสารสัญญากู้ยืมเงินและ                                                                                                    | ฝ่ายบริหารโครงการภาครัฐ บมจ.ธนาคารกรุงไทย                                               |
|                       | แบบยืนยันการเบิกเงินกู้ยืม                                                                                                    |                                                                                         |
| ประมาณ                | <b>19.ผู้กู้ยืม</b> ได้รับการโอนเงินค่าครองชีพเดือนแรก                                                                                                    | บัญชีธนาคารของนักศึกษาผู้กู้ยื่ม                                                        |
| กันยายน 66            |                                                                                                    |                                                                                         |
| ประมาณ                | 20.ฝ่ายบริหารโครงการภาครัฐ บมจ.ธนาคารกรุงไทย                                                                                                    | ฝ่ายบริหารโครงการภาครัฐ บมจ.ธนาคารกรุงไทย                                               |
| กันยายน –             | โอนเงินค่าเล่าเรียนให้สถานศึกษา ทุกวันที่ 5,15,25 ของเดือน                                                                                                    |                                                                                         |
| ตุลาคม 66             |                                                                                                    |                                                                                         |

| ตุลาคม 66                                                                                                    | <b>21.ผู้กู้ยืม</b> ได้รับคืนเงินค่าเล่าเรียน                          | บัญชีธนาคารของนักศึกษาผู้กู้ยึม                     |
|----------------------------------------------------------------------------------------------------|------------------------------------------------------------------------|-----------------------------------------------------|
|                                                                                                    | <br>(กรณีสำรองจ <sup>่</sup> ายและประสงค์เบิกคืน)                      | (ผู้กู้ยืมได้รับเงินคืนเข้าบัญชีธนาคาร ภายใน 30 วัน |
|                                                                                                    |                                                                        | หลังจากตรวจสอบข้อมูลและได้รับโอนเงินจาก             |
|                                                                                                    |                                                                        | ฝ่ายบริหารโครงการภาครัฐ บมจ.ธนาคารกรุงไทย)          |
| ตุลาคม -                                                                                                    | ขั้นตอนที่ 7 การคืนเงิน (ถ้ำมี)                                        | ระบบ DSL สำหรับสถานศึกษา                            |
| พฤศจิกายน 66                                                                                                    | <b>22.มหาวิทยาลัย</b> ส่งคืนเงินกู้ยืมของผู้กู้ยืมที่มิได้ใช้ให้กองทุน | ฝ่ายทุนการศึกษาและแนะแนว,ฝ่ายคลัง                   |
|                                                                                                    | ก่อนวันสิ้นเดือนของวันสิ้นภาคการศึกษา                                  | ฝ่ายบริหารโครงการภาครัฐ บมจ.ธนาคารกรุงไทย           |
| ธันวาคม 66                                                                                                    | <b>23.ผู้กู้ยืม</b> รับใบเสร็จรับเงิน ภาคเรียนที่ 1/2566               | ฝ่ายทุนการศึกษาและแนะแนว                            |
| <u>หมายเหตุ</u> * กรณีผู้กู้ยืมดำเนินการไม่ทันตามกำหนด ให้จัดทำคำร้องทั่วไป/บันทึกข้อความ ชี้แจงเหตุผลความจำเป็นเสนอผ่าน |                                                                        |                                                     |
| อาจารย์ที่ปรึกษา และบำเพ็ญประโยชน์ จิตอาสา 6 ชั่วโมง ให้เรียบร้อยก่อนดำเนินการในขั้นตอนต่อไป                             |                                                                        |                                                     |

3. <u>สำหรับผู้กู้</u>ยืมรายใหม่และรายเก่าต่อเนื่อง รหัสนักศึกษา 62–66

|            | ภาคเรียนที่ 2 ปีการศึกษา 2                                                      | 566                                              |
|------------|---------------------------------------------------------------------------------|--------------------------------------------------|
| กำหนดเวลา  | ขั้นตอน                                                                         | สถานที่                                          |
| 1–15       | ขั้นตอนที่ 1                                                                    | ระบบ DSL สำหรับผู้กู้ยืม                         |
| กันยายน 66 | <b>1.มหาวิทยาลัย</b> บันทึกค่าใช้จ่ายตามจริงของผู้กู้ยืม                        |                                                  |
| 18 – 22    | ขั้นตอนที่ 2 การเบิกเงินกู้ยืมและลงนามแบบยืนยัน                                 |                                                  |
| กันยายน 66 | <b>2.ผู้กู้ยืม</b> ลงนามแบบยืนยันการเบิกเงินกู้ยืมและแนบเอกสาร                  | ระบบ DSL สำหรับผู้กู้ยืม                         |
|            | ประกอบจำนวนอย่างละ 2 ฉบับ                                                       |                                                  |
|            | <ol> <li>สำเนาบัตรประชาชนของผู้กู้ยืม เฉพาะหน้าบัตร</li> </ol>                  |                                                  |
|            | รับรองสำเนาถูกต้อง                                                              |                                                  |
|            | <ol> <li>สำเนาบัตรประชาชนของผู้ปกครอง/ ผู้แทนโดยชอบ</li> </ol>                  |                                                  |
|            | ธรรม/ผู้ปกครอง เฉพาะหน้าบัตร รับรองสำเนาถูกต้อง                                 |                                                  |
|            | (กรณีผู้กู้ยืมอายุยังไม่ครบ 20 ปีบริบูรณ์)                                      |                                                  |
|            | <ol> <li>สำเนาใบเปลี่ยนชื่อ-สกุล (ถ้ามี) รับรองสำเนาถูกต้อง</li> </ol>          |                                                  |
|            | 3. <b>ผู้กู้ยืม</b> ส่งแบบยืนยันการเบิกเงินกู้ยืมฉบับจริงด <sup>้</sup> วยตนเอง | ส่งได้ 2 ทางเลือก                                |
|            | จำนวน 1 ชุด ให้กับฝ่ายทุนการศึกษาและแนะแนว ดังนี้                               | >ทางเลือกที่ 1 นำส่งด้วยตนเอง ได้ที่ฝ่ายทุน      |
|            | 1) <b>กรณีผู้กู้ยืมอายุเกิน 20 ปี</b> ส <sup>ุ่</sup> งแบบยืนยันการเบิกเงิน     | การศึกษาและแนะแนว (ในวัน/เวลาราชการ)             |
|            | กู้ยืมและเอกสารประกอบ                                                           | >ทางเลือกที่ 2 ทางไปรษณีย์หรือขนส่งเอกชน ที่อยู่ |
|            | <ol> <li>กรณีผู้กู้ยืมอายุไม่ถึง 20 ปี ส่งแบบยืนยันการเบิกเงิน</li> </ol>       | ฝ่ายทุนการศึกษาและแนะแนว (แบบยืนยันการเบิก       |
|            | กู้ยืมและเอกสารประกอบ พร้อมกับแนบรูปถ่ายเพื่อเป็น                               | เงิน ภาคเรียน 2/2566) มหาวิทยาลัยราชภัฏ          |
|            | หลักฐานกรณีให้ผู้แทนโดยชอบธรรมลงนามในแบบยืนยัน                                  | ศรีสะเกษ 319 หมู่ 8 ตำบลโพธิ์ อำเภอเมือง         |
|            | การเบิกเงิน                                                                     | ศรีสะเกษ จังหวัดศรีสะเกษ 33000 โทร 045616251     |
|            | ้.<br>4. <b>ผู้กู้ยืม</b> เก็บแบบยืนยันการเบิกเงินและเอกสารประกอบ               |                                                  |
|            | จำนวน 1 ชุด เพื่อเป็นหลักฐานการกู้ยืม                                           |                                                  |

| 40 00                  | <b>- 4 - 4 - -</b>                                                                               |                                              |
|------------------------|--------------------------------------------------------------------------------------------------|----------------------------------------------|
| 18 – 22                | <b>5.ผูกูยิม</b> สแกนแบบยินยันการเปิกเงินกูยิมพรอมเอกสารเป็น                                     | สงเพลสแกน PDF แบบยนยนการเบกเงนกูยมและ        |
| กันยายน 66             | ไฟล์ PDF และนำส่งเอกสารหลักฐานประกอบที่ถูกต้อง                                                   | เอกสารได้ที่ Platform Microsoft 365          |
|                        | จำนวน 1 ชุด ตั้งชื่อไฟล์เลขแบบยืนยันการเบิกเงิน 4 ตัวท <sup>้</sup> าย                           |                                              |
|                        | ชื่อสกุล เช <sup>่</sup> น 0009 ขยัน รักเรียน.PDF                                                |                                              |
| 18 กันยายน -           | ขั้นตอนที่ 3                                                                                     |                                              |
| 18 ตุลาคม 66           | 6. มหาวิทยาลัย ตรวจสอบความถูกต <sup>้</sup> องของแบบยืนยัน                                       | ฝ่ายทุนการศึกษาและแนะแนว                     |
|                        | การเบิกเงินกู้ยืมข้อมูลตรงกับระบบ DSL                                                            | ระบบ DSL สำหรับสถานศึกษา                     |
|                        | <b>7.มหาวิทยาลัย</b> สร้างใบนำส <sup>ุ่</sup> ง เสนอผู้บริหารลงนาม                               | ฝ่ายทุนการศึกษาและแนะแนว                     |
|                        | <b>8.มหาวิทยาลัย</b> จัดส่งแบบยืนยันการเบิกเงินกู้ยืมและ                                         | ฝ่ายบริหารโครงการภาครัฐ บมจ.ธนาคารกรุงไทย    |
|                        | เอกสารประกอบ                                                                                     |                                              |
| ประมาณ                 | <b>9.ผู้กู้ยืม</b> ได้รับการโอนเงินค่าครองชีพ เดือนแรก                                           | บัญชีธนาคารของนักศึกษาผู้กู้ยืม              |
| ตุลาคม -               |                                                                                                  |                                              |
| พฤศจิกายน 66           |                                                                                                  |                                              |
| รอเงินโอน              | 10.ผู้กู้ยืม ไม่ต้องสำรองจ่ายค่าเล่าเรียน                                                        | ฝ่ายบริหารโครงการภาครัฐ บมจ.ธนาคารกรุงไทย    |
| ประมาณ                 | 11.ฝ่ายบริหารโครงการภาครัฐ บมจ.ธนาคารกรุงไทย                                                     |                                              |
| ธันวาคม 66             | โอนเงินค่าเล่าเรียนให้สถานศึกษาทุกวันที่ 5,15,25 ของเดือน                                        |                                              |
| ก่อนวันสิ้น            | ขั้นตอนที่ 7 การคืนเงิน (ถ้ามี)                                                                  | ระบบ DSL สำหรับสถานศึกษา                     |
| ภาคการศึกษา            | <b>12.มหาวิทยาลัย</b> ส <sup>่</sup> งคืนเงินกู <sup>้</sup> ยืมของผู้กู้ยืมที่มิได้ใช้ให้กองทุน | ฝ่ายทุนการศึกษาและแนะแนว,ฝ่ายคลัง            |
|                        | ก่อนวันสิ้นเดือนของวันสิ้นภาคการศึกษา                                                            | ฝ่ายบริหารโครงการภาครัฐ บมจ.ธนาคารกรุงไทย    |
| มกราคม –               | <b>13.ผู้กู้ยืม</b> เข้าประชุมรับฟังคำชี้แจงแนวทางการกู้ยืม                                      | มหาวิทยาลัยราชภัฏศรีสะเกษ                    |
| กุมภาพันธ์ 67          | กองทุนเงินให้กู้ยืมเพื่อการศึกษา ปีการศึกษา 2567                                                 |                                              |
| กุมภาพันธ์ 67          | <b>14.ผู้กู้ยืม</b> รับใบเสร็จรับเงิน ภาคเรียนที่ 2/2566                                         | ฝ่ายทุนการศึกษาและแนะแนว                     |
| <u>หมายเหตุ</u> * กรณี | ่ผู้กู้ยืมดำเนินการไม่ทันตามกำหนด ให <b>้จัดทำคำร</b> ้องทั่วไป/บ                                | วันทึกข้อความ ชี้แจงเหตุผลความจำเป็นเสนอผ่าน |
| อาจารย์ที่ปรึกษา       | และบำเพ็ญประโยชน์ จิตอาสา 6 ชั่วโมง ให้เรียบร้อยก่อนเ                                            | ดำเนินการในขั้นตอนต่อไป                      |

| ภาคเรียนที่ 3 ปีการศึกษา 2566 (ถามี) |                                                                                                    |                                                                       |  |
|--------------------------------------|----------------------------------------------------------------------------------------------------|-----------------------------------------------------------------------|--|
| กำหนดเวลา                            | ชั้นตอน                                                                                                    | สถานที่                                                               |  |
| 1 –15                                | ขั้นตอนที่ 1                                                                                                    | ระบบ DSL สำหรับผู้กู้ยืม                                              |  |
| มกราคม 67                            | <b>1.มหาวิทยาลัย</b> บันทึกค <sup>่</sup> าใช้จ่ายตามจริงของผู้กู้ยืม                                                     |                                                                       |  |
| 16 –30                               | ขั้นตอนที่ 2 การเบิกเงินกู้ยืมและลงนามแบบยืนยัน                                                                           | ระบบ DSL สำหรับผู้กู้ยืม                                              |  |
| มกราคม 67                            | <b>2.ผู้กู้ยืม</b> ลงนามแบบยืนยันการเบิกเงินกู <sup>้</sup> ยืมและแนบเอกสาร                                               |                                                                       |  |
|                                      | ประกอบจำนวนอย่างละ 2 ฉบับ                                                                                                 |                                                                       |  |
|                                      | <ol> <li>สำเนาบัตรประชาชนของผู้กู้ยืม เฉพาะหน้าบัตร</li> </ol>                                                            |                                                                       |  |
|                                      | รับรองสำเนาถูกต <sup>้</sup> อง                                                                                           |                                                                       |  |
|                                      | 2) สำเนาบัตรประชาชนของผู้ปกครอง/ผู้แทนโดยชอบธรรม/                                                                         |                                                                       |  |
|                                      | ผู้ปกครอง เฉพาะหน้าบัตร รับรองสำเนาถูกต้อง                                                                                |                                                                       |  |
|                                      | (กรณีผู้กู้ยืมอายุยังไม่ครบ 20 ปีบริบูรณ์)                                                                                |                                                                       |  |
|                                      | <ol> <li>สำเนาใบเปลี่ยนชื่อ-สกุล (ถ้ามี) รับรองสำเนาถูกต้อง</li> </ol>                                                    |                                                                       |  |
|                                      | <b>3.ผู้กู้ยืม</b> ส่งแบบยืนยันการเบิกเงินกู้ยืมฉบับจริงด <sup>้</sup> วยตนเอง                                            | ส่งได้ 2 ทางเลือก                                                     |  |
|                                      | จำนวน 1 ชด ให้กับฝ่ายทนการศึกษาและแนะแนว ดังนี้                                                                           | >ทางเลือกที่ 1 นำส่งด้วยตนเอง ได้ที่ฝ่ายทุน                           |  |
|                                      | <ol> <li>กรณีผ้ก้ยืมอายเกิน 20 ปี ส่งแบบยืนยันการเบิกเงิน</li> </ol>                                                      | การศึกษาและแนะแนว (ในวัน/เวลาราชการ)                                  |  |
|                                      | ้ ขึ้น ง<br>ก้ยืมและเอกสารประกอบ                                                                                          | >ทางเลือกที่ 2 ทางไปรษณีย์หรือขนส่งเอกชน ที่อยู่                      |  |
|                                      | 2) <b>กรณีผู้ก็ยืมดายไม่ถึง 20 ปี</b> ส่งแบบยืนยับการเปิกเงิน                                                             | ฝ <sup>่</sup> ายทุนการศึกษาและแนะแนว (แบบยืนยันการเบิก               |  |
|                                      | -,                                                                                                    | เงิน ภาคเรียน 3/2566) มหาวิทยาลัยราชภัฏ                               |  |
|                                      | เมื่อเน็นและอาการการการการการการการการการการการการการ                                                                     | ศรีสะเกษ 319 หมู่ 8 ตำบลโพธิ์ อำเภอเมือง                              |  |
|                                      | การเทิกเงิน                                                                                                    | ศรีสะเกษ จังหวัดศรีสะเกษ 33000 โทร 045616251                          |  |
|                                      | ้                                                                                                    |                                                                       |  |
|                                      | •                                                                                                    |                                                                       |  |
|                                      | า เพราะ มีการการกลาง เรื่องข้างการกิจ เรื่องข้างกรองกออสกร<br>2 เกอยู่เน สนองแนนเข้าข้างการกิจ เรื่องข้างกรองกออสกร       | ส่งไฟล์สแอบ DDE แบบยืบยับอารเบิอเงิบอ้ยืบและ                          |  |
|                                      | ว.พูกาม สแกแแบบอนอนการเร้าระกายโลยพายนแกกกา                                                                               | แลกสารได้ที่ Diatform Microsoft 365                                   |  |
|                                      | เปลเพล FDF และผาสงเยาเลางที่มาผู้ เผยงะกยบที่ถูกต่อง<br>ล้างเวง 1 ชุด ซึ่งชื่อไฟอ์เอตแงเงเยี่งเย็งเอาอะเงือเงิง 4 ตัวข้าย |                                                                       |  |
|                                      | า เหล่า บุท ทาบบบพลเล่มแบบบลอดเบาร์เปปลา 4 ทาก เป<br>สื่อสออ เช่น 0000 ฆยัน ร้อเรียน DDE                                  |                                                                       |  |
| 1_15                                 |                                                                                                    |                                                                       |  |
| า 19<br>กมภาพันธ์ 67                 | 6 มหาวิทยาลัย ตรกอสอนอกานอกต้องของแนนยี่นเย้น                                                                             | ผ่ายทนการศึกษาและแนะแนว                                               |  |
|                                      | 0. สทารภาษาสอาตาราสอาตาราสถุกกษาของแบบอลอด<br>อารเปิอเริ่มอ์สืบต้องเอตรงอังเรชงาย DCI                                     | ระบบ DSI สำหรับสถานศึกษา                                              |  |
|                                      |                                                                                                    |                                                                       |  |
|                                      | ง ลาดสา<br>1.94 เวเมต. เมต. พ.ศ. พ.ศ. เพราะกา DSF เพษตรีมารุง (ร                                                          | ท เป็นไหน 194,1115 199,เนออาคุหรุง                                    |  |
|                                      |                                                                                                    |                                                                       |  |
|                                      | <b>8.มหาวทยาลย</b> จดสงแบบยนยนการเปกเง่นกูยมและ                                                                           | พ.เคากวหารในระเบเหรือหาดารถานการการการการการการการการการการการการการก |  |
| e <sup>و</sup>                       | เอกสารประกอบ<br>**                                                                                                    | va va <sup>vy</sup> a                                                 |  |
| กุมภาพนธ                             | <b>9.ผูกูยิม</b> ไดร์บการไอนเงินคาครองชิพ เดือนแรก                                                                        | บญชของนกศึกษาผูกูยิม                                                  |  |
| มนาคม 67                             |                                                                                                    |                                                                       |  |

| รอเงินโอน                                                                                                    | 10.ผู้กู <b>้ยืม ไม่ต้อง</b> สำรองจ่ายค่าเล่าเรียน                     | ฝ่ายบริหารโครงการภาครัฐ บมจ.ธนาคารกรุงไทย |
|----------------------------------------------------------------------------------------------------|------------------------------------------------------------------------|-------------------------------------------|
| ประมาณ                                                                                                    | 11.ฝ่ายบริหารโครงการภาครัฐ บมจ.ธนาคารกรุงไทย                           |                                           |
| มีนาคม 67                                                                                                    | โอนเงินค่าเล่าเรียนให้สถานศึกษาทุกวันที่ 5,15,25 ของเดือน              |                                           |
| ก่อนวันสิ้น                                                                                                    | ขั้นตอนที่ 7 การคืนเงิน (ถ้ำมี)                                        | ระบบ DSL สำหรับสถานศึกษา                  |
| ภาคการศึกษา                                                                                                    | <b>12.มหาวิทยาลัย</b> ส่งคืนเงินกู้ยืมของผู้กู้ยืมที่มิได้ใช้ให้กองทุน | ฝ่ายทุนการศึกษาและแนะแนว,ฝ่ายคลัง         |
|                                                                                                    | ก่อนวันสิ้นเดือนของวันสิ้นภาคการศึกษา                                  | ฝ่ายบริหารโครงการภาครัฐ บมจ.ธนาคารกรุงไทย |
| เมษายน 67                                                                                                    | <b>13.ผู้กู้ยืม</b> รับใบเสร็จรับเงิน ภาคเรียนที่ 3/2566               | ฝ่ายทุนการศึกษาและแนะแนว                  |
| <u>หมายเหตุ</u> * กรณีผู้กู้ยืมดำเนินการไม่ทันตามกำหนด ให้จัดทำคำร้องทั่วไป/บันทึกข้อความ ชี้แจงเหตุผลความจำเป็นเสนอผ่าน |                                                                        |                                           |
| อาจารย์ที่ปรึกษา และบำเพ็ญประโยชน์ จิตอาสา 6 ชั่วโมง ให้เรียบร้อยก่อนดำเนินการในขั้นตอนต่อไป                             |                                                                        |                                           |

ขอให้นักศึกษาแสดงบัตรประจำตัวประชาชนและบัตรนักศึกษา แต่งกาย ภาคปกติ ชุดนักศึกษาหรือชุดกิจกรรมวันพุธ (เสื้อสีทอง) นักศึกษา ภาค กศ.บป. ชุดสุภาพ ในการติดต่อราชการ

จึงประกาศให้ทราบโดยทั่วกัน

ประกาศ ณ วันที่ 15 กุมภาพันธ์ พ.ศ. 2566

(ผู้ช่วยศาส์ตราจารย์ ดร.วิมล หลักรัตน์) รองอธิการบดี ปฏิบัติราชการแทน อธิการบดีมหาวิทยาลัยราชภัฏศรีสะเกษ

เลขที่ 171/2566